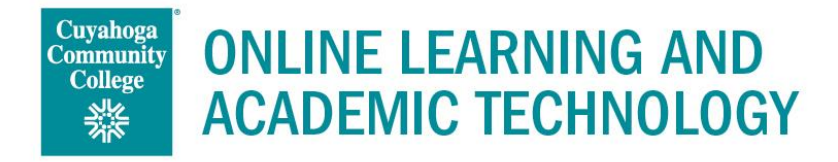

## **Techsmith Relay Recorder**

With TechSmith Relay Recorder, capture a presentation anytime, anywhere. Create presentations with or without a camera image. Follow the steps below to download the software and create presentations with TechSmith Relay.

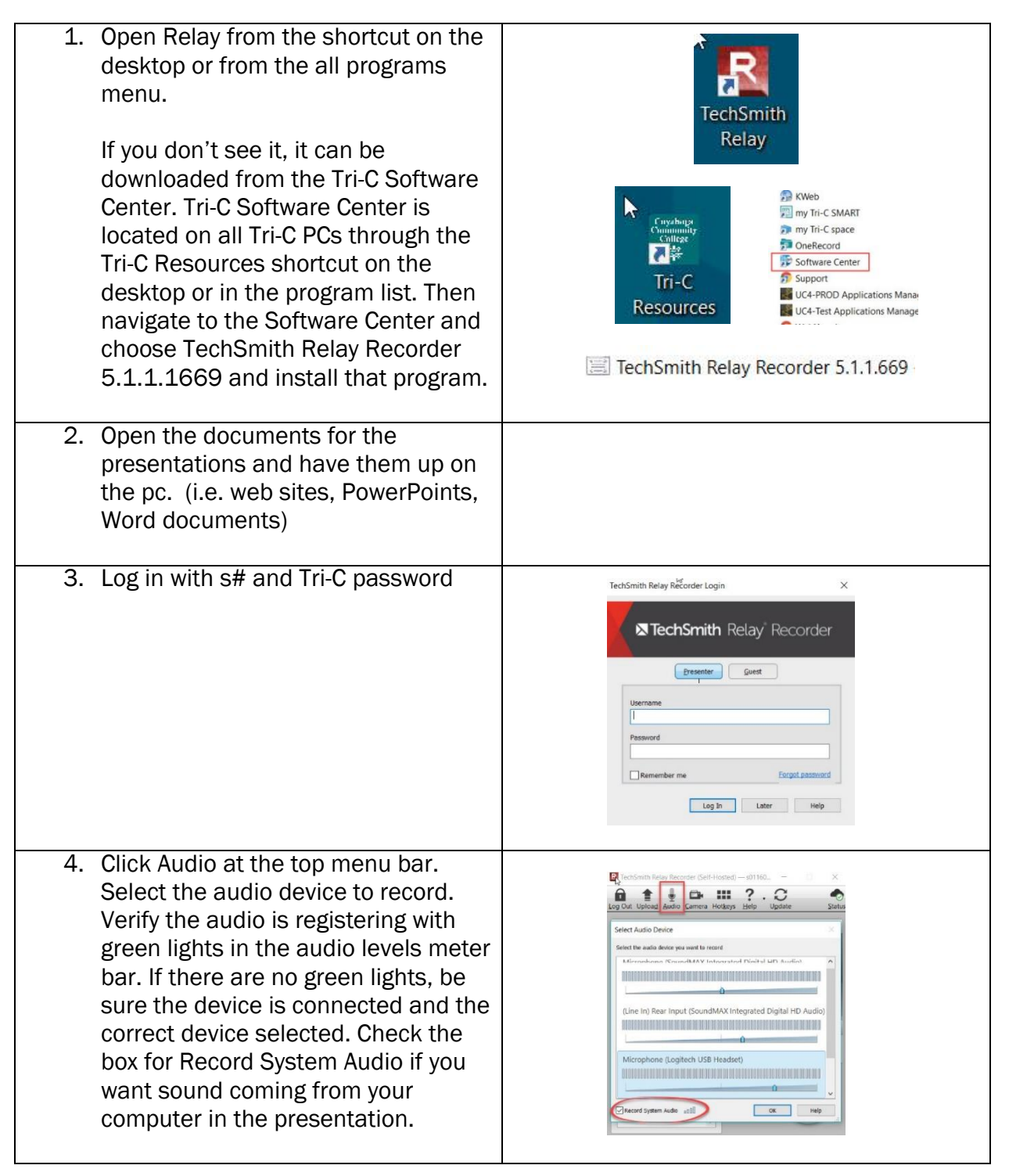

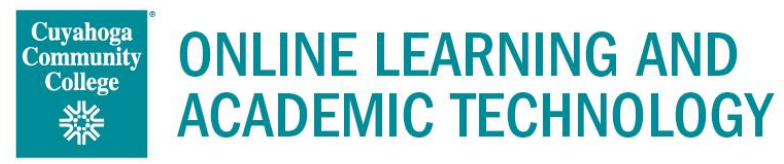

| 5. Click Camera at the top menu bar to select a camera image to record with the presentation.                                                                                                    | E TechSmith Relay Recorder (Self-Hosted) — s01160 –<br>Log Out Upload Audio Camera Hotkeys Help Update Status<br>Recording Preview<br>Select a display to record |
|----------------------------------------------------------------------------------------------------|----------------------------------------------------------------------------------------------------|
| The red highlighted box will indicate what will be recorded with the screencast.                                                                                                    | Cick the cardie 18 kB 19 kB 48 kB rowd                                                                                                    |
| The video feed will appear as an overlay in the bottom right corner of the video.                                                                                                    | Chose Copley Ohio as the place to raise my family.                                                                                                    |
| <ul> <li>6. Select a Display to record by clicking the recording preview area and select the display to be recorded.</li> <li>Click on the desktop to be recorded.</li> <li>If there are multiple desktops to choose from, hover over the choices and a red outline will indicate the display that will be recorded.</li> </ul> | Cost the decay has not and to record                                                                                                    |
| <ul> <li>7. Fill in the Presentation Details in the lower left corner of the Relay window.</li> <li>Select Standard Profile.</li> <li>Enter a title.</li> <li>Enter a description.</li> </ul>                                                                                                    | Presentation Details Profile Standard Profile Title Places I've Lived Description These are slides about places I have lived.                                    |

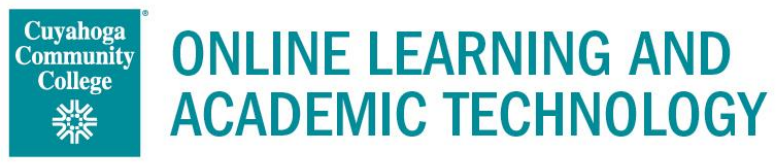

| <ol> <li>Create a test recording by clicking<br/>the blue test button. Watch the test<br/>recording in playback to be sure that<br/>all settings and selections are<br/>correct.</li> </ol>                                                                    | test rec                                                                              |
|----------------------------------------------------------------------------------------------------|---------------------------------------------------------------------------------------|
| <ol> <li>Click the red 'rec' button to start recording.</li> </ol>                                                                                                    | test frec                                                                             |
| Relay will count down from 5 before starting the recording.                                                                                                    | Recording will begin in<br>4<br>Stop                                                  |
| <ul> <li>10. To control the recording,</li> <li>use the Pause button to temporarily stop the recording,</li> <li>or the Stop button when finished.</li> <li>The recording will then begin processing.</li> </ul>                                               | Image: second ing     Image: second ing     Image: second ing.     Image: second ing. |
| <ul> <li>11. Once the recording finalized, click the sideways triangle to play back and verify the recording is done.</li> <li>OPTIONALTRIMMING PROCESS: Continue with the instructions on page 5 if edits to the beginning or end need to be made.</li> </ul> |                                                                                       |

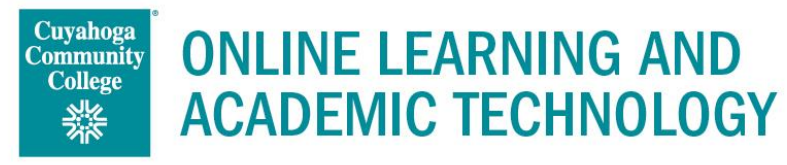

| <ul><li>12.Click Submit button to send this recording to the TechSmith Relay Server.</li><li>Click Discard if this recording will not be saved.</li></ul>                                                                                                    | Submit<br>Submit<br>Discard                                       |
|----------------------------------------------------------------------------------------------------|-------------------------------------------------------------------|
| <ul> <li>13. After the recording is submitted and transcoded, an email will be sent with the link to view the presentation.</li> <li>a. Forward the email to <u>michelle.reed@tri-c.edu</u> to initiate the process for captions to be embedded on the video. Once captions have been added, the video will be uploaded to ShareStream and can be mashed-up from there.</li> <li>b. The video can be played from that 'View' link. Click the link and it will open in a browser window. The link can be copied and shared.</li> <li>c. You may right click on the video while it is playing and choose to save the video as an .mp4.</li> </ul> | <text><text><text><text><text></text></text></text></text></text> |

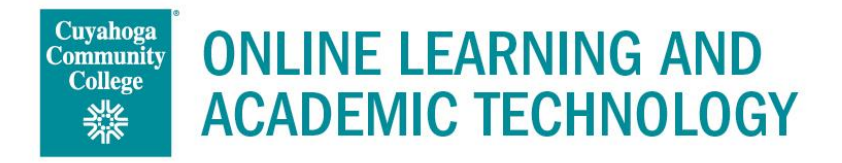

## OPTIONAL TRIMMING PROCESS

With TechSmith Relay, simple edits can be done to the presentation to remove extra audio and video at the beginning or the end of the presentation.

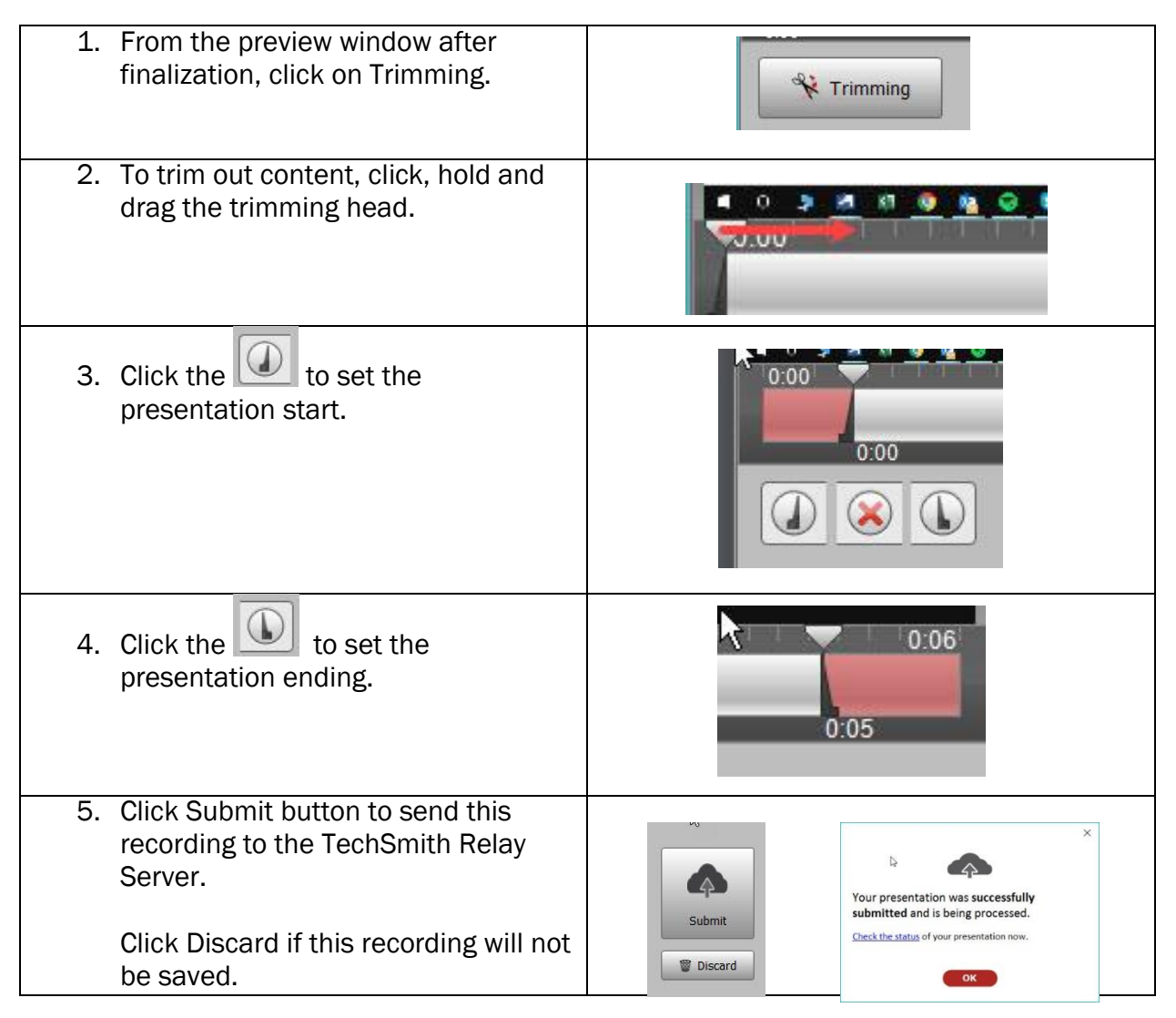

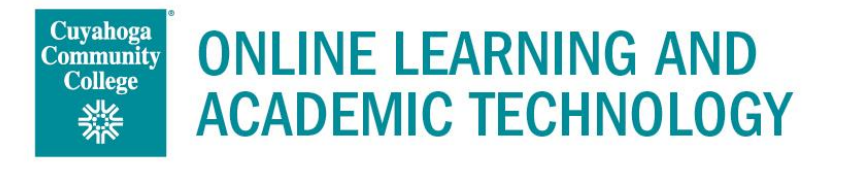

| 6. After the recording has been<br>submitted, an email will be sent with<br>the link to view the presentation<br>when the transcoding is finished.<br>The video can be played from that<br>link, and will open in a browser<br>window. The link can be copied and<br>pasted to share or right click and<br>save the video as an .mp4 and<br>upload to a ShareStream. | The details of your published presentation are below. You may use the links below to download your recording in different formats.         To view all of your presentations, login to Camtasia Relay with your S number and associated password at <a href="https://capture.tri-c.edu/relay/default.aspx">https://capture.tri-c.edu/relay/default.aspx</a> Title: Places Ive Lived         Description: These are slides about places I have lived.         Duration: 0:00:21         Type       Size         Link         MP4 (Up to 1080p)       939 KB         View |
|----------------------------------------------------------------------------------------------------|----------------------------------------------------------------------------------------------------|